Android

※Androidでうぇるこのヘルスケア機能(歩数)を利用するには、Google Fitのインストールが必要です。

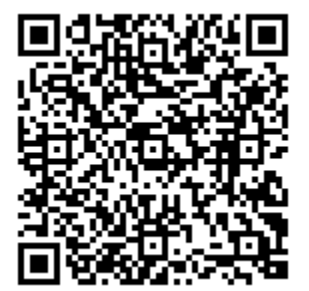

 ①上記のQRコードまたはGoogle Playで
「うぇるこ」と検索し アプリをダウンロードします。

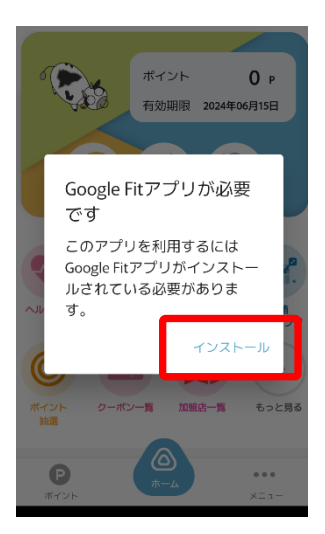

④「ヘルスケア」機能を
利用するにはGoogle Fit
のインストールが必要で
す。インストールをタッ
プし、ダウンロードします。

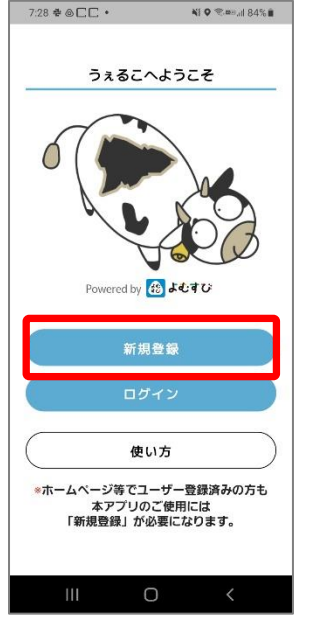

 ②新規登録からユー ザー登録することでア プリをご利用いただけ ます。

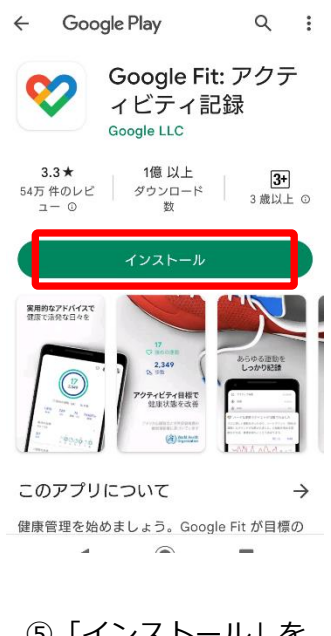

⑤「インストール」を タップして、アプリをダ ウンロードします。完了 したら「開く」をタップ します。

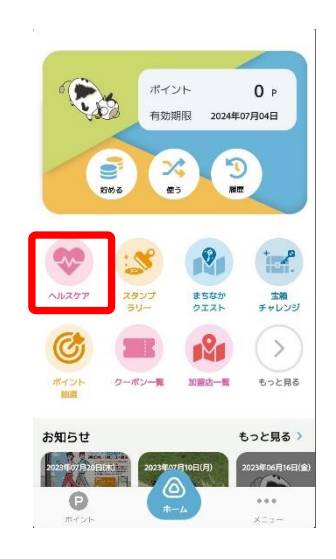

③次に歩数の設定を します。ヘルスケア をタップしてくださ い。

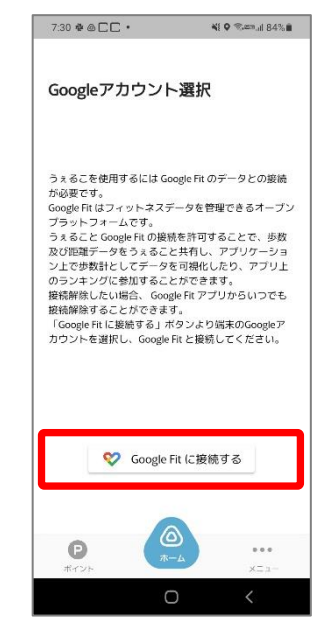

「Google Fitに接続する」をタップします。

## ※Androidでうぇるこのヘルスケア機能(歩数)を利用するには、Google Fitのインストールが必要です。

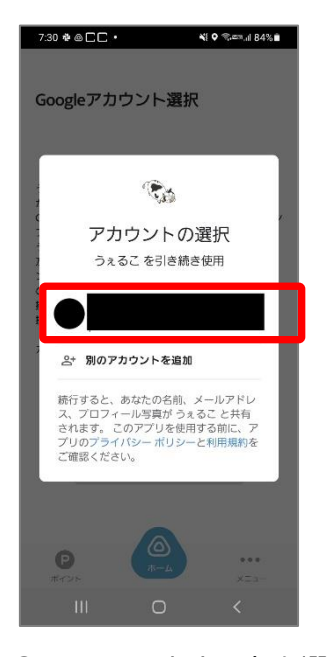

⑦Googleアカウントを選 択します。

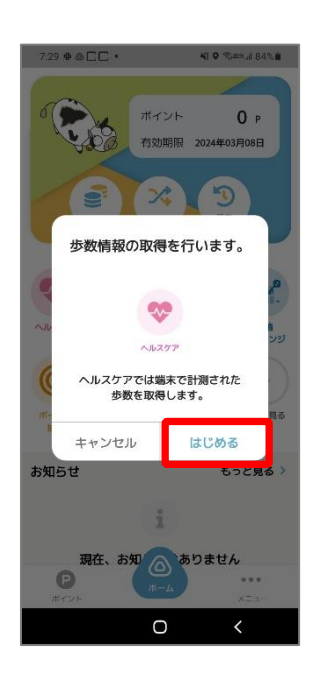

⑩ヘルスケアの「は じめる」をタップし ます。

? Τ アクティビティの記録 バックグラウンドでのウォーキング、ランニン グ、サイクリングの記録を Fit に許可すると、こ れらのアクティビティの歩数、距離、カロリー 数などの指標を確認できるようになります。 バックグランドでの記録を許可するには、アク ティビティを認識する権限をアプリに付与する 必要があります。時間の経過とともに、これら のデータに基づいて Fit の利便性はカスタマイ ズされ、アクティビティの認識精度も向上しま す。 この設定をオフにした場合でも、Fit でワークア ウトを手動で記録することはできます。 ż Ŕ പ്പി 利用しない . . . オンにする

⑧アクティビティの記録
について「もっと見る」
→「オンにする」をタッ
プします。

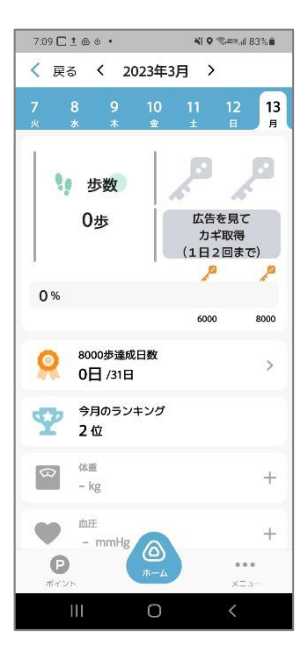

①ヘルスケアの画面に
遷移します。ヘルスケア機能をご利用いただけます。

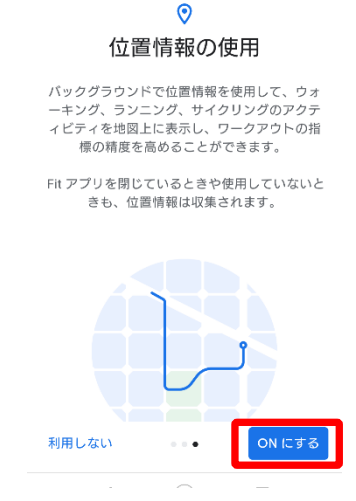

 $\bigcirc$ 

⑨位置情報の使用を「ONにする」をタップします。